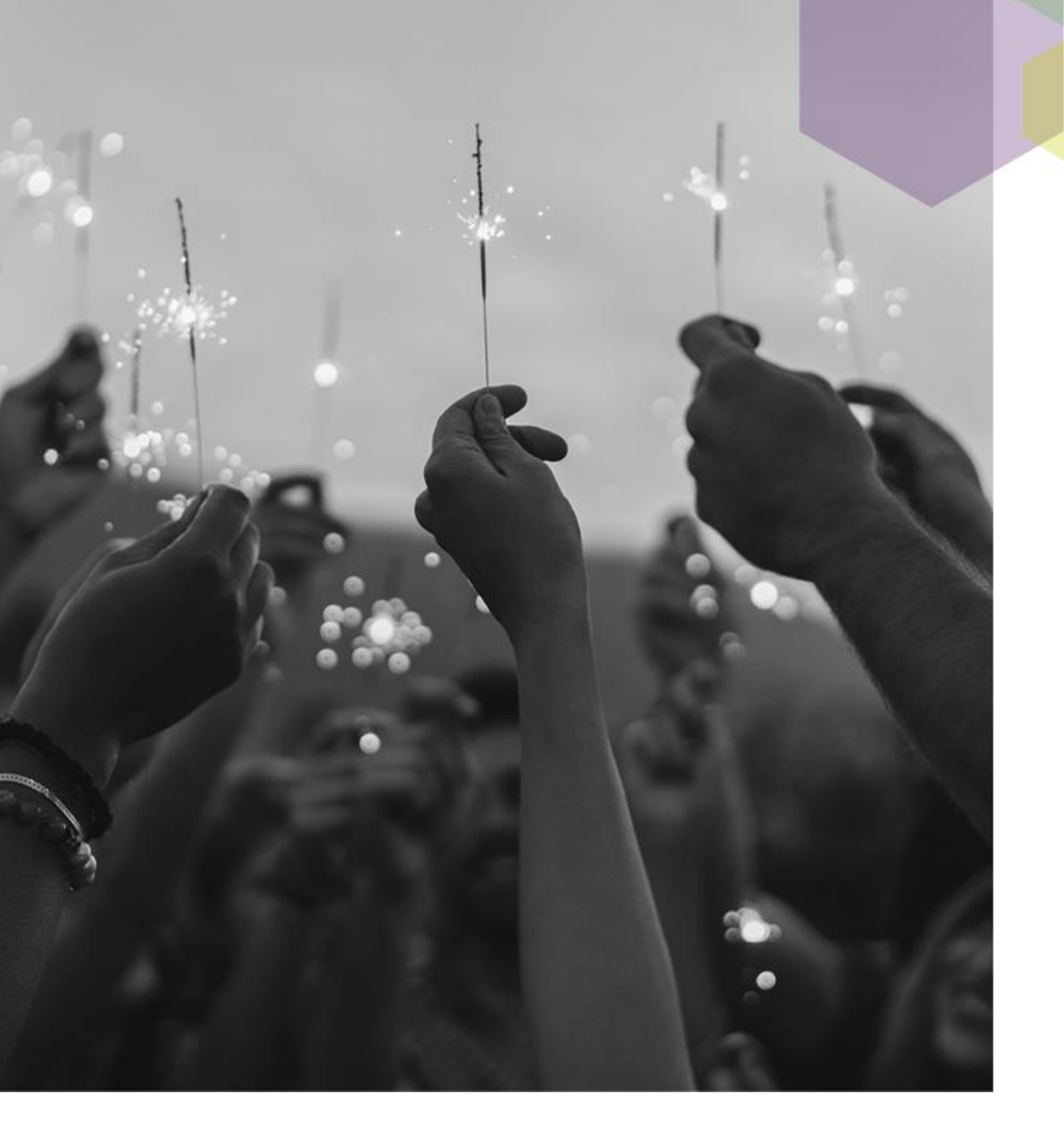

Your Article has been Accepted

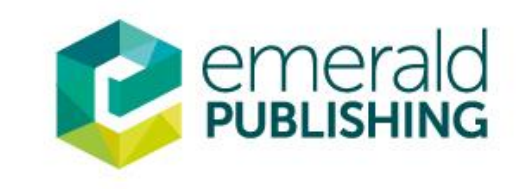

## Notification by Email

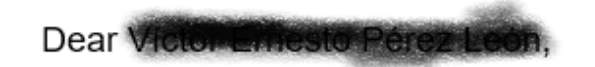

Congratulations on the acceptance of your article!

- 1. Article title: Tourism competitiveness measurement. A perspective from Central America and Caribbean destinations.
- 2. Journal title: Tourism Review
- 3. DOI: 10.1108/TR-03-2022-0119

To continue your publishing journey, you will need to select the right route to publication for you and your work. All Emerald publications offer open access to give you flexible options and meet your needs if you are mandated to publish openly.

#### Select Publication Route

Once you have selected your publication route, you will be presented with the relevant licence for you to review and sign.

Thank you for publishing your research with Emerald.

The Emerald Team

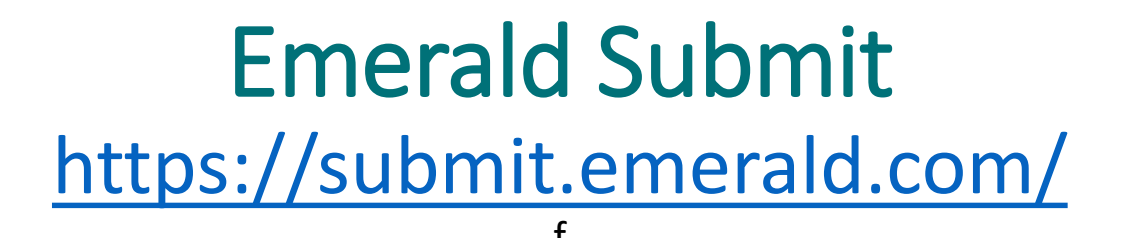

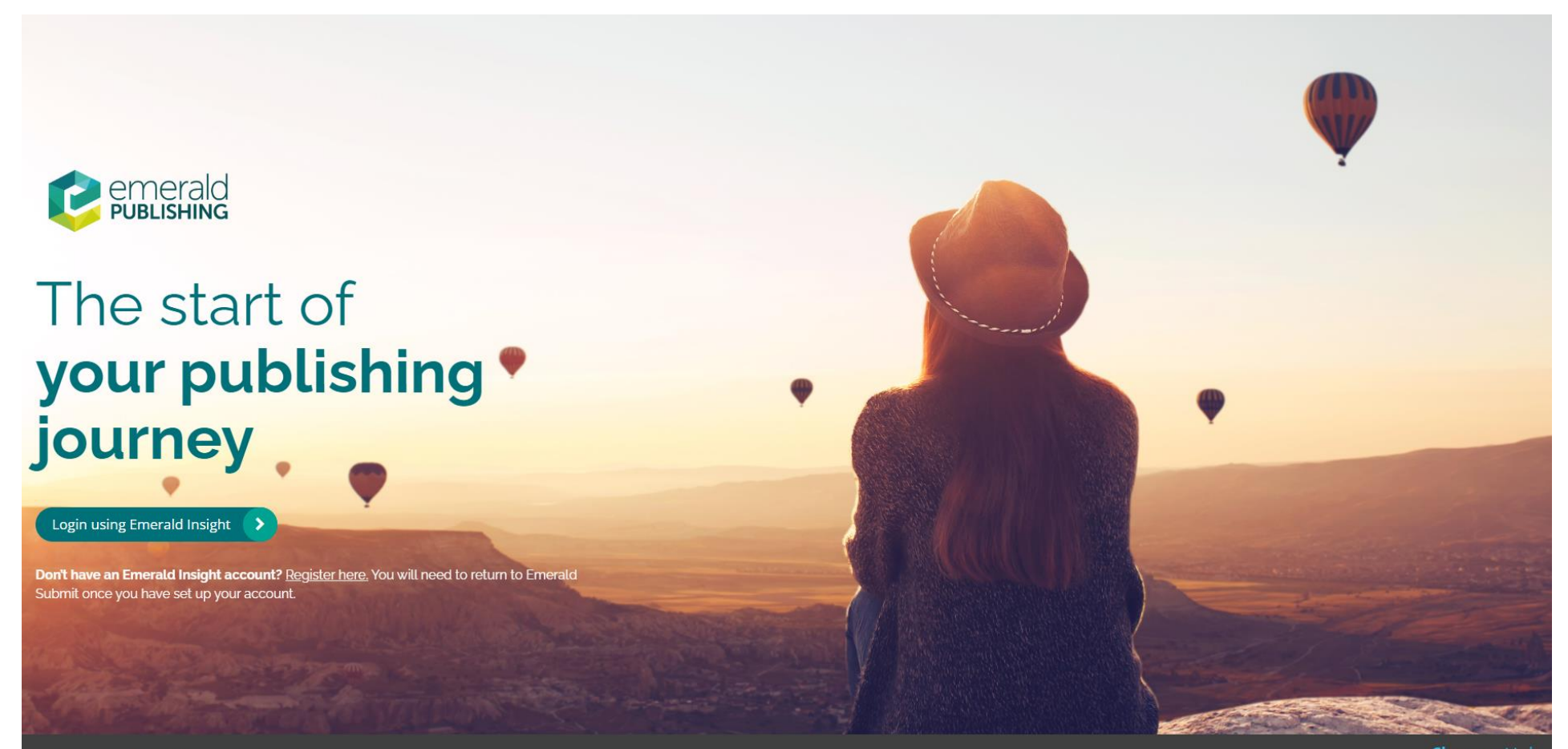

Emerald Submit Privacy Notice FAQ Author Tutorials

Powered by ChronosHut

## Create an Account in Emerald insight

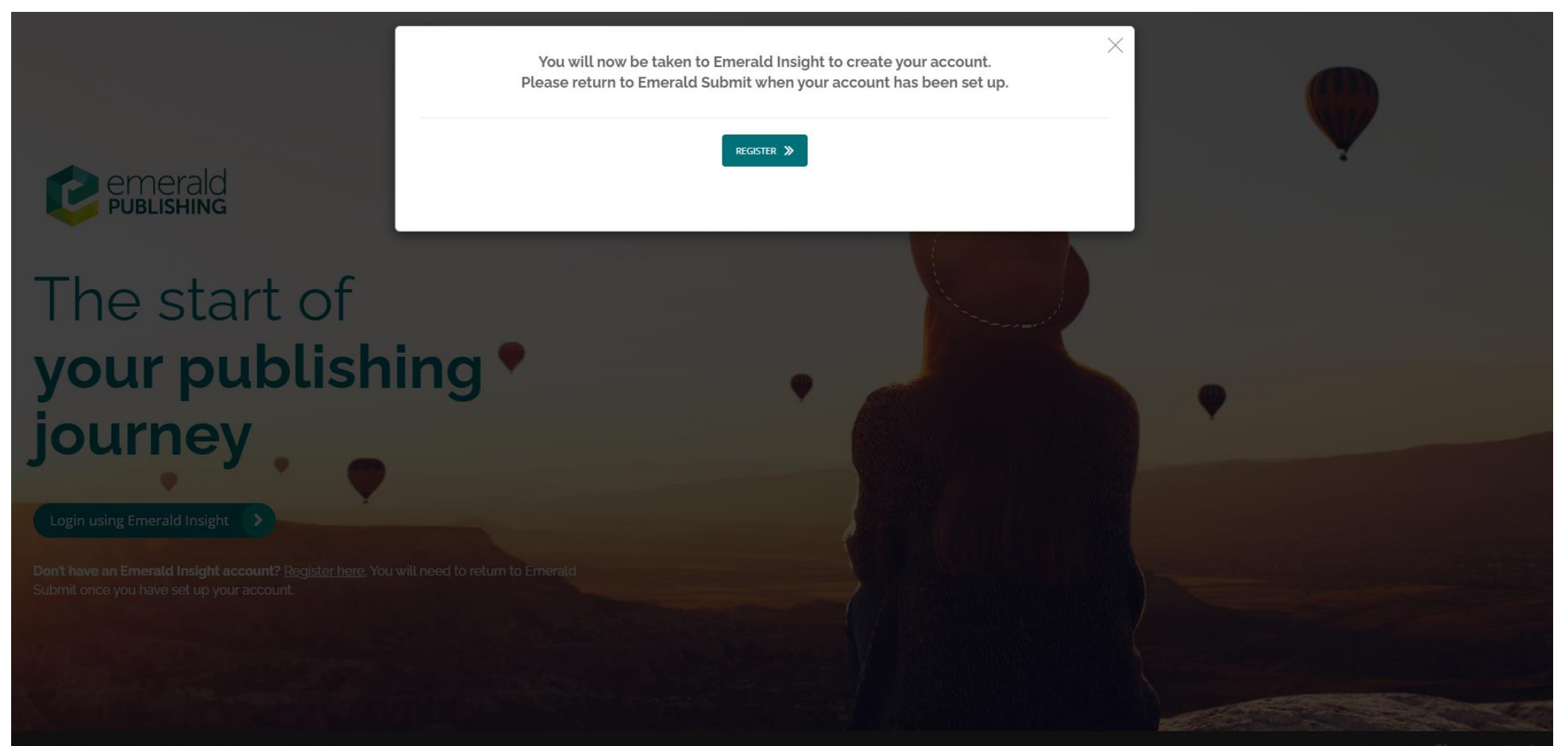

# Register an Emerald profile

| emerald insig<br>Discover Journals, Books & Case St | Browse our content Register for a profile 🛛 🗮 Cart Login                                                                                              |                                                                                                    |
|-----------------------------------------------------|----------------------------------------------------------------------------------------------------|----------------------------------------------------------------------------------------------------|
|                                                     | Enter your search terms here                                                                                                    | Q Advanced search                                                                                                    |
|                                                     | Home / Register                                                                                                    |                                                                                                    |
|                                                     | Register for an Emerald Profile                                                                                                    | Benefits of having an Emerald Profile                                                                                                    |
|                                                     | An Emerald Profile is a free service that allows you to customise your experience on our platforms. Fill out the fields below to create your account. | <ul> <li>Manage all your journal submissions in one place on Emerald<br/>Submit</li> </ul>                                                             |
|                                                     | Name * Enter your name                                                                                                    | Receive Table of Content (TOC) alerts, Expert Briefings daily     alerts and relevant notifications                                                    |
|                                                     | Email Address * Enter your email address                                                                                                    | <ul><li>Save your searches</li><li>Access the content you're entitled to by linking your Emerald</li></ul>                                             |
|                                                     | Filling out the optional fields below will help Emerald tailor its products and services to best improve your experience.                             | profile to your organisation's subscription via the addition of its 'Organisation Access Number' (OAN) to your account                                 |
|                                                     | Geographical location                                                                                                    | <ul> <li>Share your ideas, test and provide feedback on platform<br/>development</li> </ul>                                                            |
|                                                     | Please select a country     \$                                                                                                    | Please note the following points before creating a                                                                                                    |
|                                                     | Role                                                                                                    | profile:                                                                                                    |
|                                                     | Please select up to five roles                                                                                                    | <ul> <li>For subscribers: Please check with your library first as this may<br/>not be an option for you. Registering an OAN in your Profile</li> </ul> |
|                                                     | Institution / place of work                                                                                                    | will not provide automatic access to the Teaching Notes for<br>Emerald's eCase Collections                                                             |
|                                                     | Please search for a place/institution                                                                                                    | For guests: Please note that creation of a Profile doesn't     enable instant and automatic access to all our content. We                              |

### Select a Voucher

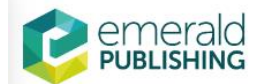

Help

Brazil economy and Europe Academia Revista Latinoamericana de Administración

If you are an author eligible for a prepaid open access publishing voucher, discount or waiver based on region or affiliation, you will find it applied and displayed below.

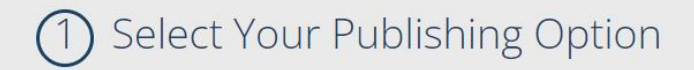

Corresponding author affiliation: Autonomous University of Barcelona

You are eligible for a prepaid open access publishing voucher as part of an agreement between your institution, Autonomous University of Barcelona and Emerald. This allows you to publish your research open access without charge.

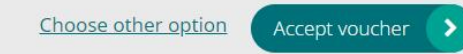

## Select the CCBY 4.0 licence

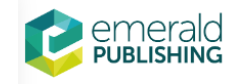

| Select Your Publishing Option                                                                                                    |           |
|----------------------------------------------------------------------------------------------------|-----------|
| <b>Corresponding author affiliation:</b> University of Granada<br><b>Funding source(s):</b> Economic and Social Research Council |           |
| OPEN ACCESS - CC BY 4.0                                                                                                    |           |
| Request licence change                                                                                                    |           |
| 2 Accept Licence Agreement                                                                                                    |           |
| Download and read the licence agreement before accepting the terms.                                                              |           |
| □ I accept the licence agreement terms and conditions.                                                                           |           |
|                                                                                                    | 3 Support |

Help